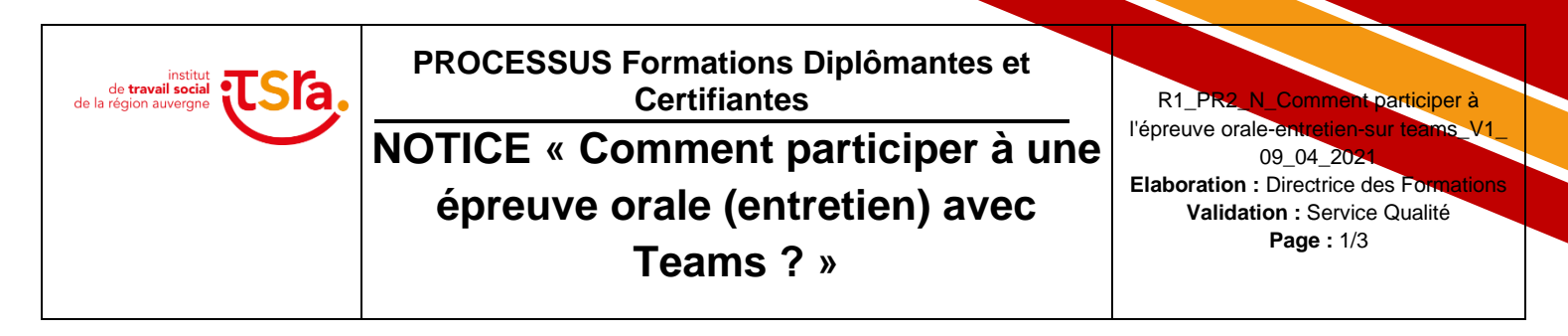

Cette année, en raison de la crise sanitaire, les épreuves orales d'admission pour les formations d'Educateur Spécialisé, d'Educateur de Jeunes Enfants et d'Assistant de Service Social se tiendront à distance. Les modalités de réalisation de cette épreuve avec l'application Teams sont décrites cidessous et comprennent deux parties :

- 1. Accéder à l'application Teams
- 2. Participer à l'épreuve orale

# 1. Accéder à l'application Teams

Vous recevrez en amont de l'heure de votre entretien oral, précisée sur votre convocation, un mail vous invitant à « cliquer ici pour participer à la réunion ». L'adresse mail utilisée est celle que vous avez communiquée dans votre dossier d'inscription Parcoursup. Ce lien peut vous être envoyé jusqu'à 5 minutes avant l'heure de l'entretien.

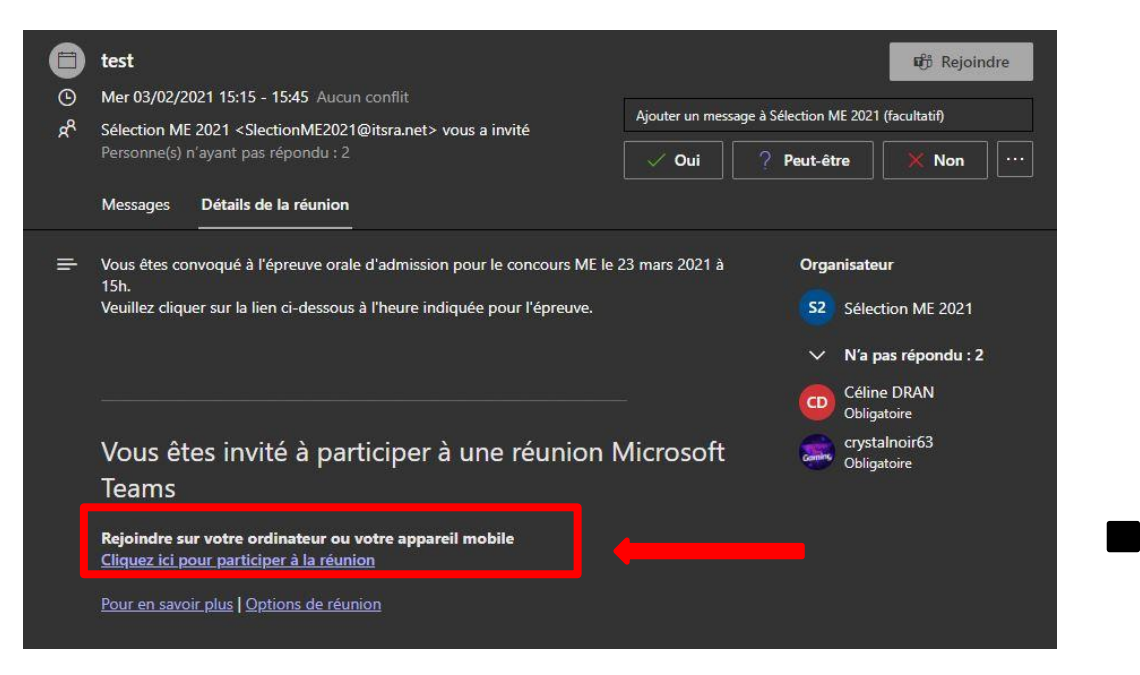

Cliquez sur « Rejoindre sur votre ordinateur ou votre appareil mobile » et suivez les instructions en fonction de votre navigateur et de votre appareil (PC, MAC, téléphone portable de type Androïd ou de type IPhone...)

## A. Si vous vous connectez depuis un téléphone portable

Pour rejoindre votre réunion sur Microsoft Teams, vous devez simplement installer l'application Teams disponible sur votre « App Store » ou « Play Store » et suivre les indications. Pour participer à la réunion, pensez à bien activer votre caméra et votre micro.

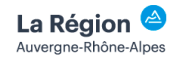

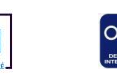

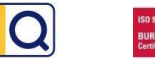

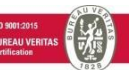

R1\_PR2\_N\_Comment participer à l'épreuve orale sur teams\_Parcoursup\_V1\_09\_04\_2021

## B. Si vous vous connectez depuis un ordinateur

• Cas numéro 1 - Vous avez déjà l'application Teams, cliquez sur « lancer maintenant ».

| Télécharger l'application Windows       Villiser l'application web à la place |  |
|-------------------------------------------------------------------------------|--|
| ourser rappication windows                                                    |  |
| Vous avez déjà l'application Team: ? Lancer maintenant                        |  |

Et cochez la case : « Toujours autoriser teams microsoft.com à ouvrir les liens de ce type dans l'application associé »

Et cliquez sur « Ouvrir Microsoft Teams ».

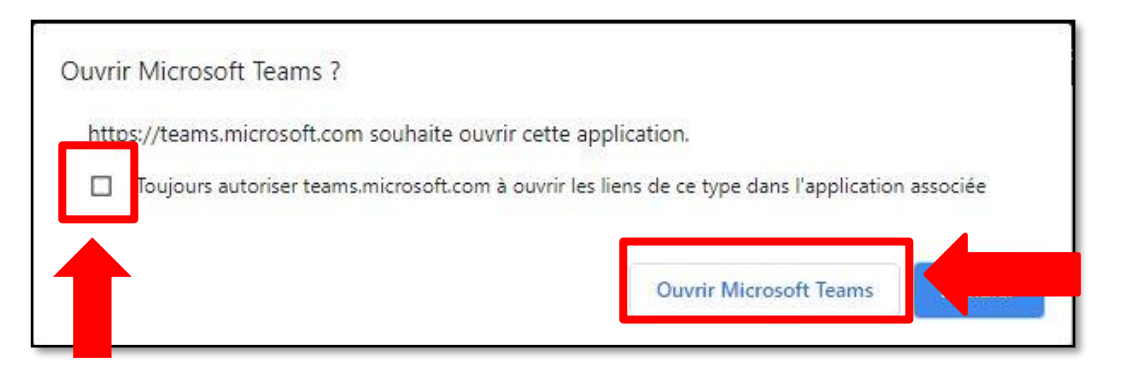

- <u>Cas numéro 2</u> Vous n'avez pas encore l'application Teams sur votre ordinateur, vous avez <u>deux options</u>:
  - **Option 1** : télécharger l'application Teams,
  - **Option 2** : utiliser l'application Web à la place et continuer sur votre navigateur sans téléchargement.

#### **Option 1 : Télécharger l'application Teams**

Cliquez sur « Télécharger l'application Windows ». Voici 2 exemples d'écran que vous pouvez avoir en fonction de votre navigateur.

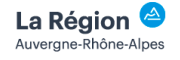

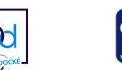

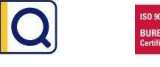

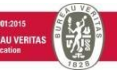

R1\_PR2\_N\_Comment participer à l'épreuve orale sur teams\_Parcoursup\_V1\_09\_04\_2021

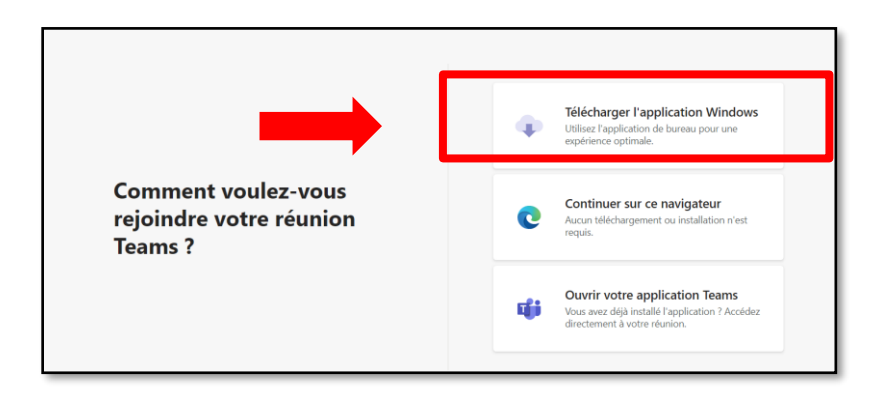

| Gard | dez le contact grâce à l'application de bureau Teams<br>Télécharger l'application Windows<br>Utiliser l'application web à la place |
|------|----------------------------------------------------------------------------------------------------|

Le fichier de l'application Teams téléchargé se trouvera dans le dossier « Téléchargement de votre PC ». Effectuez un double-clic sur le fichier chargé et patientez le temps du téléchargement.

### Option 2 : Utiliser l'application Web. Dans ce cas, aucun téléchargement n'est nécessaire.

Cliquez sur « Continuer sur ce navigateur » ou « Utiliser l'application Web à la place ».

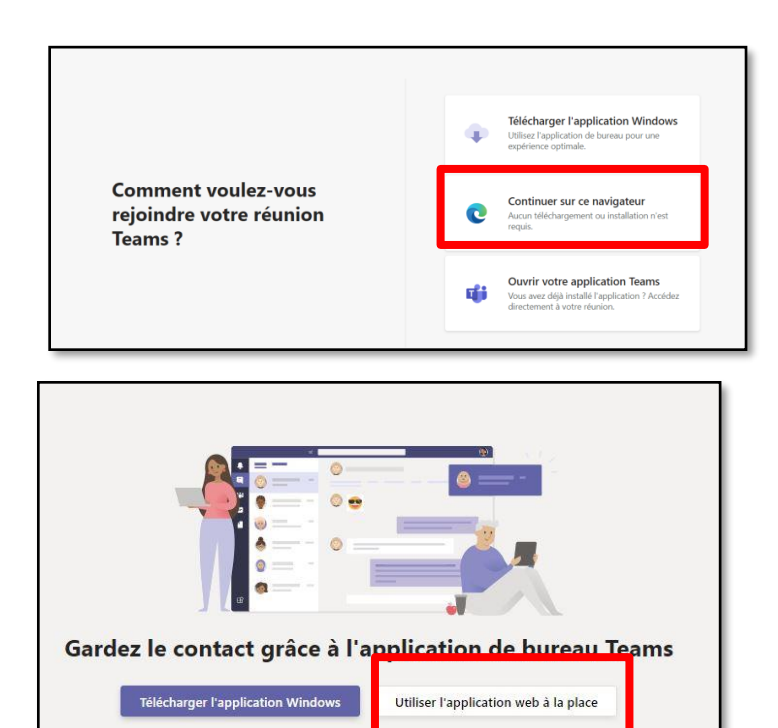

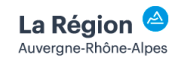

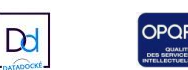

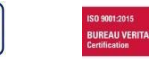

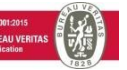

R1\_PR2\_N\_Comment participer à l'épreuve orale sur teams\_Parcoursup\_V1\_ 09\_04\_2021

Cliquez sur « Toujours utiliser cette application pour ouvrir les liens microsoft-edge .

| Choisissez une application pour ouvrir le lien microsoft-edge.               |                        |         |  |  |
|------------------------------------------------------------------------------|------------------------|---------|--|--|
| Microsoft Edge                                                               |                        |         |  |  |
| Choisir une autre application                                                |                        | Choisir |  |  |
|                                                                              |                        |         |  |  |
| Toujours utiliser cette application pour ouvrir les liens microsoft-<br>edge |                        |         |  |  |
| Ce paramètre peut être modifié dans les options de Firefox                   |                        |         |  |  |
|                                                                              | <u>O</u> uvrir le lien | Annuler |  |  |

Cliquez sur « Autoriser » pour pouvoir utiliser votre microphone et votre caméra

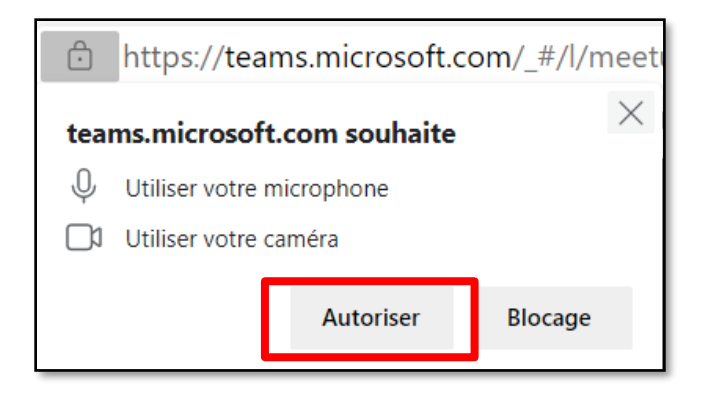

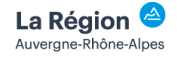

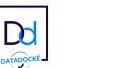

OPQ

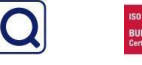

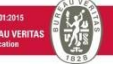

R1\_PR2\_N\_Comment participer à l'épreuve orale sur teams\_Parcoursup\_V1\_09\_04\_2021

# 2. Participer à l'épreuve orale

Pour participer à l'entretien, si vous ne l'avez pas encore fait, vous devez activer votre caméra et le son de votre ordinateur ou de votre téléphone portable.

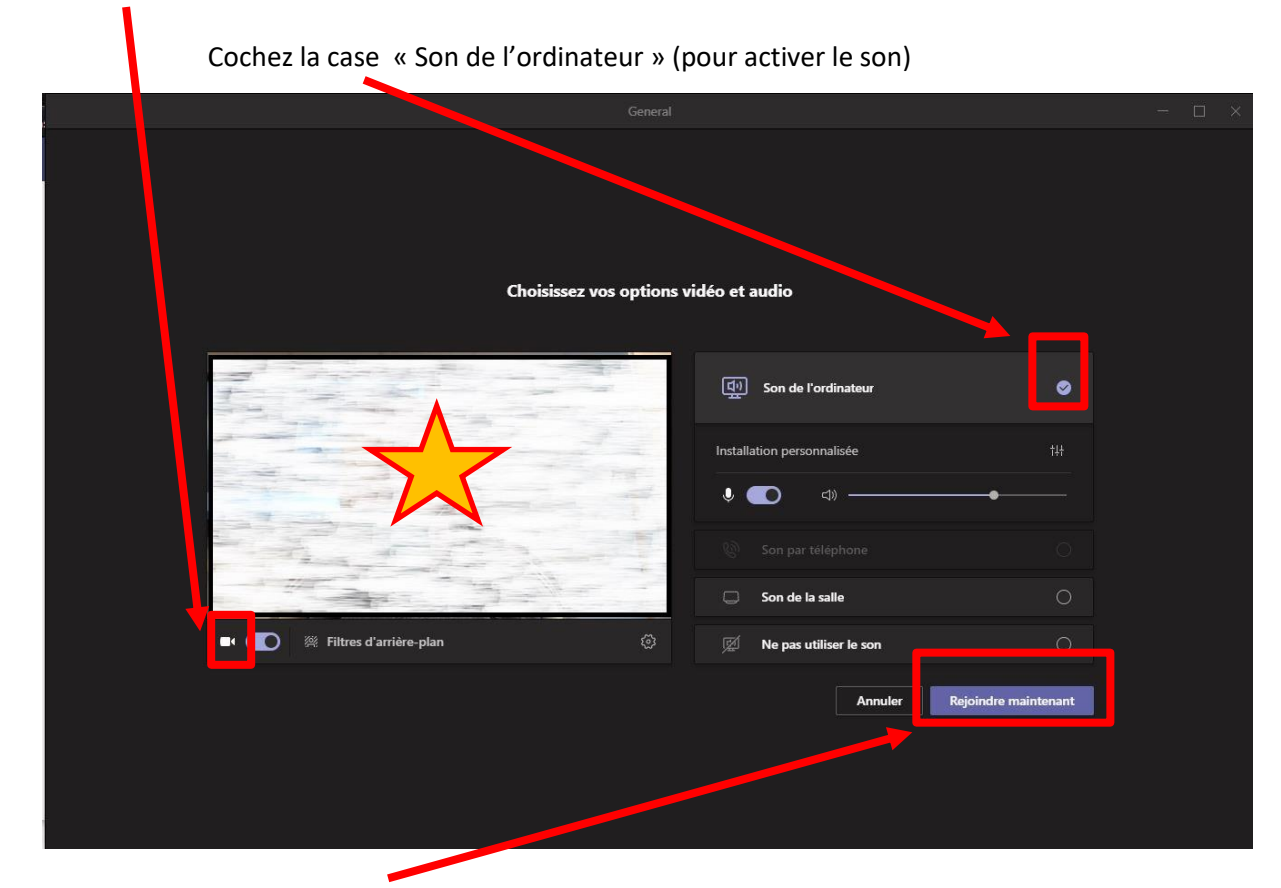

Cliquez sur l'icone de la caméra (pour activer la caméra)

Enfin, cliquez sur « Rejoindre maintenant ».

Votre jury de sélection a alors connaissance que vous êtes dans la salle d'attente et l'entretien va pouvoir commencer.

Lorsque vous arriverez sur l'écran ci-dessus, l'écran ne sera pas flouté comme sur l'image mais vous apparaitrez dans le rectangle grisé.

En amont de l'entretien, nous vous invitons à tester cette modalité de communication afin de vous assurer que vous ne rencontrez pas de difficulté pour participer à une visioconférence.

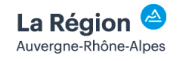

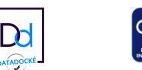

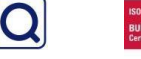

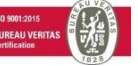